Twitterをインストールする

## <iPhoneの場合>

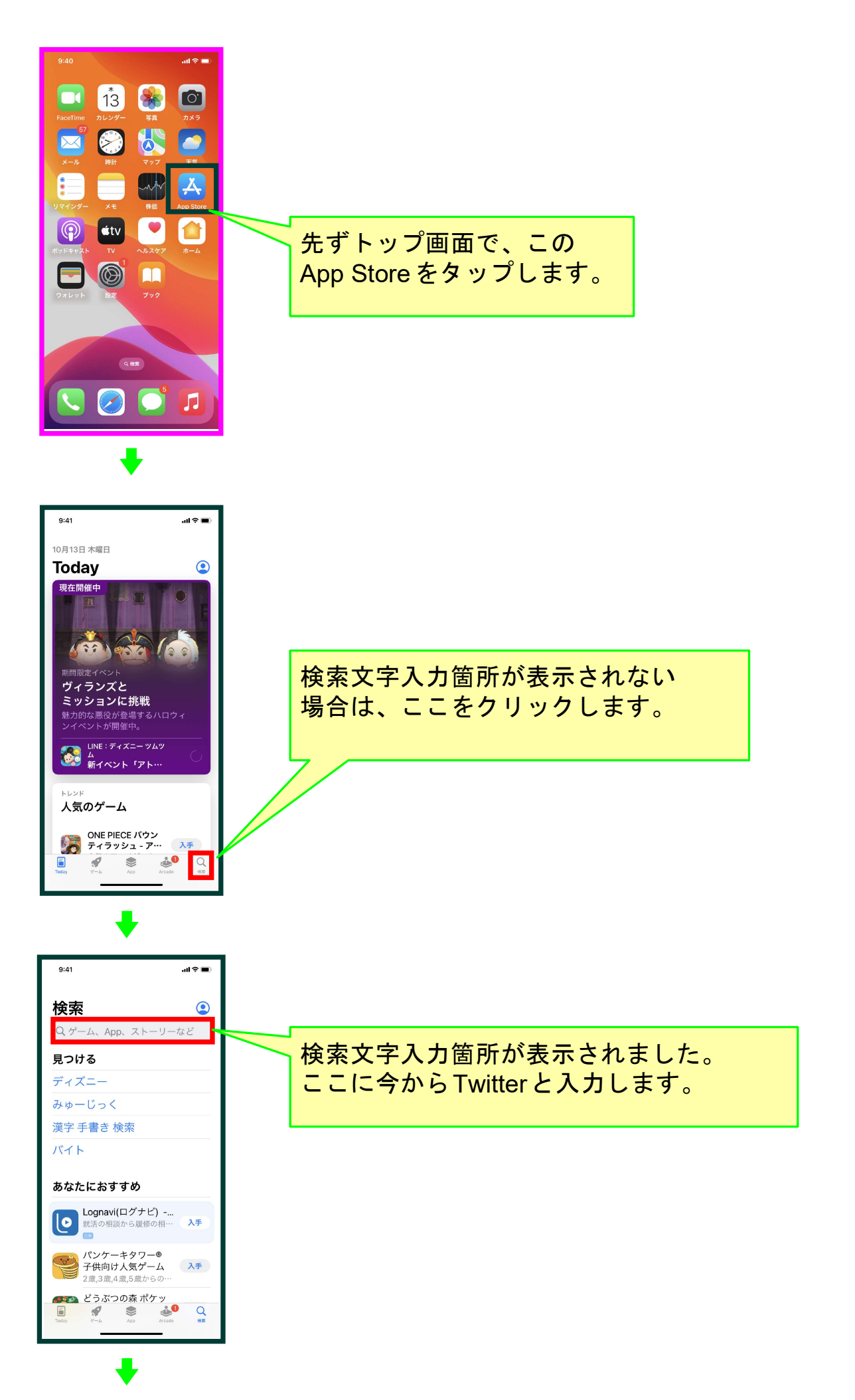

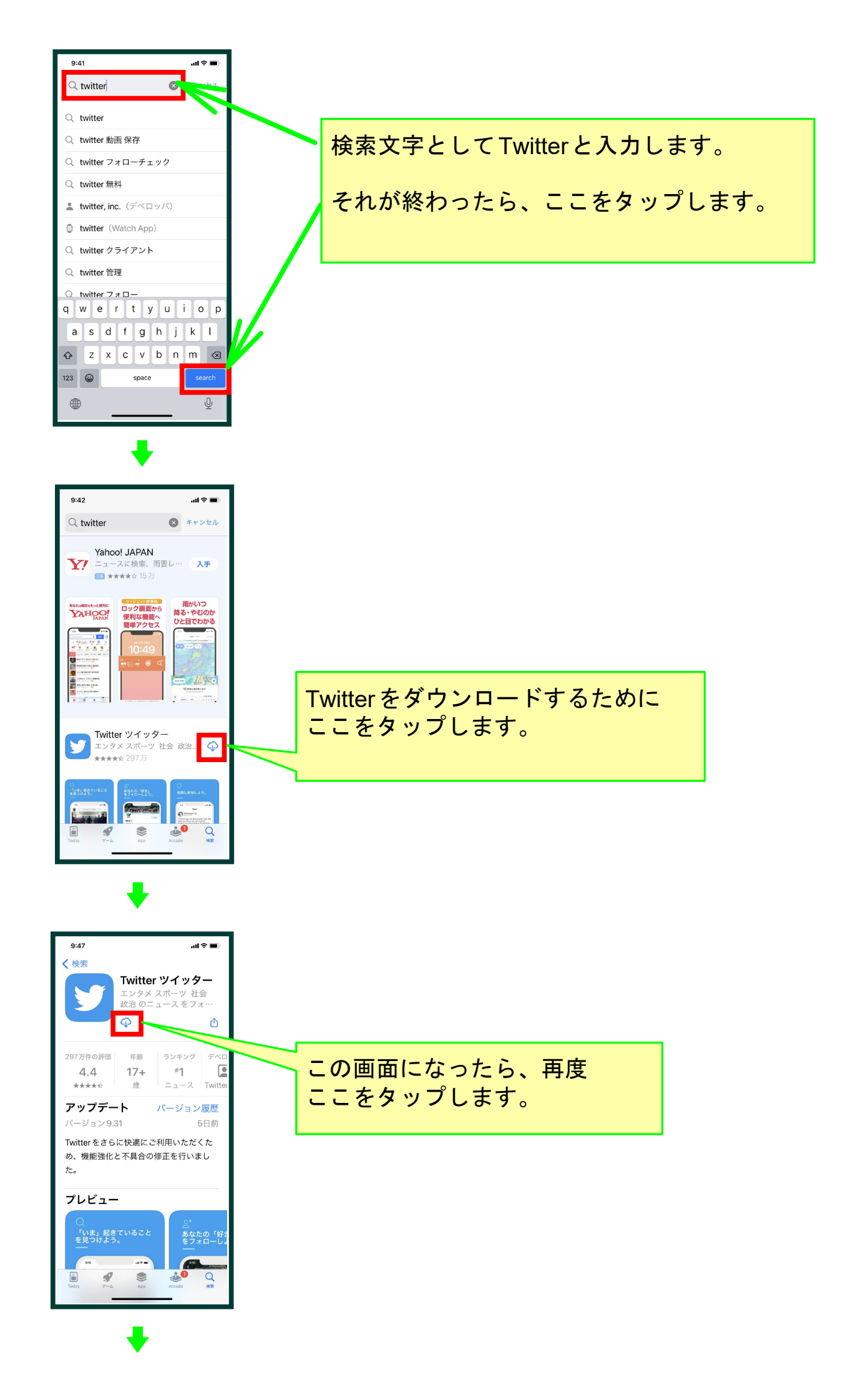

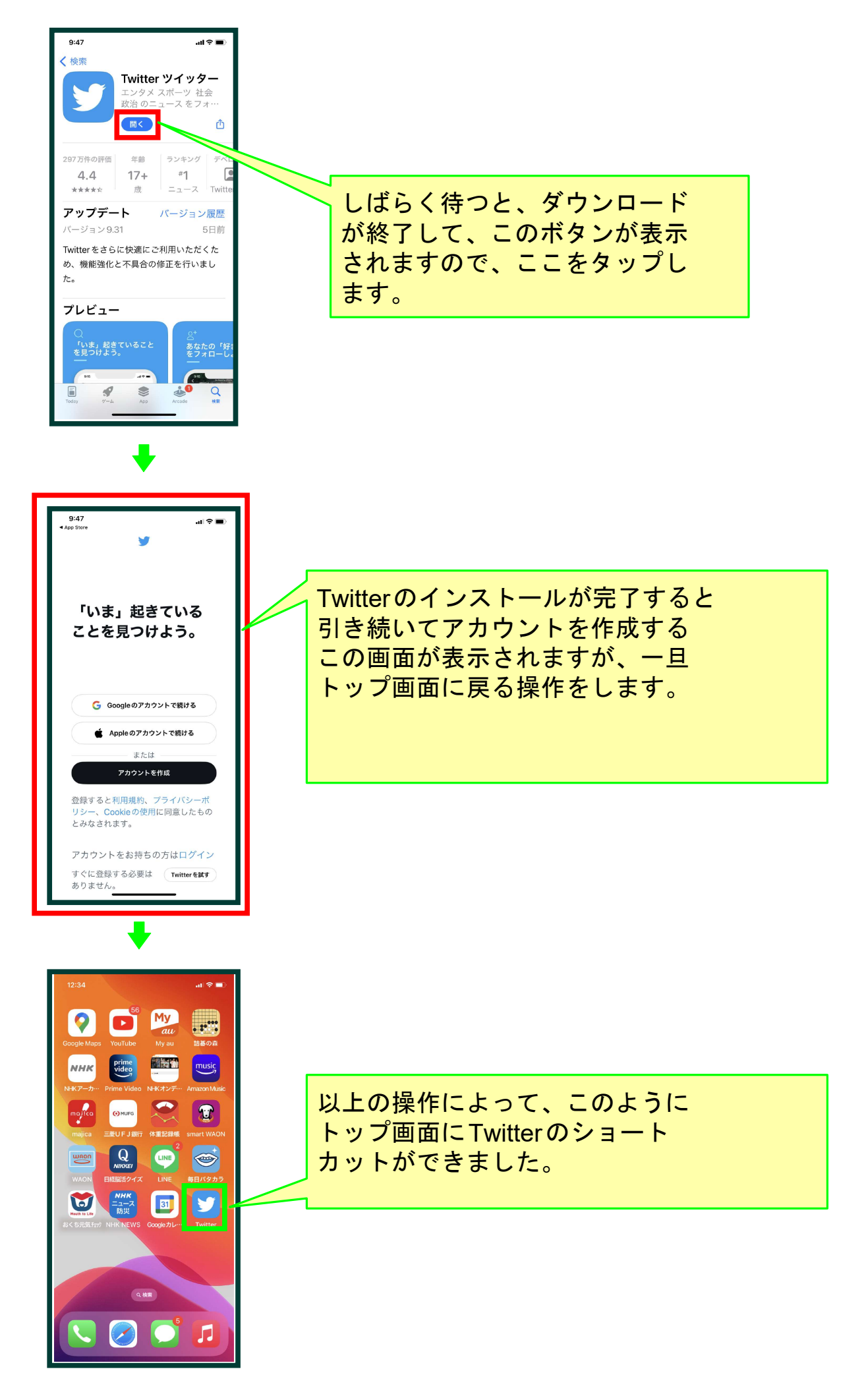

以上でこのコースの説明を終了します。